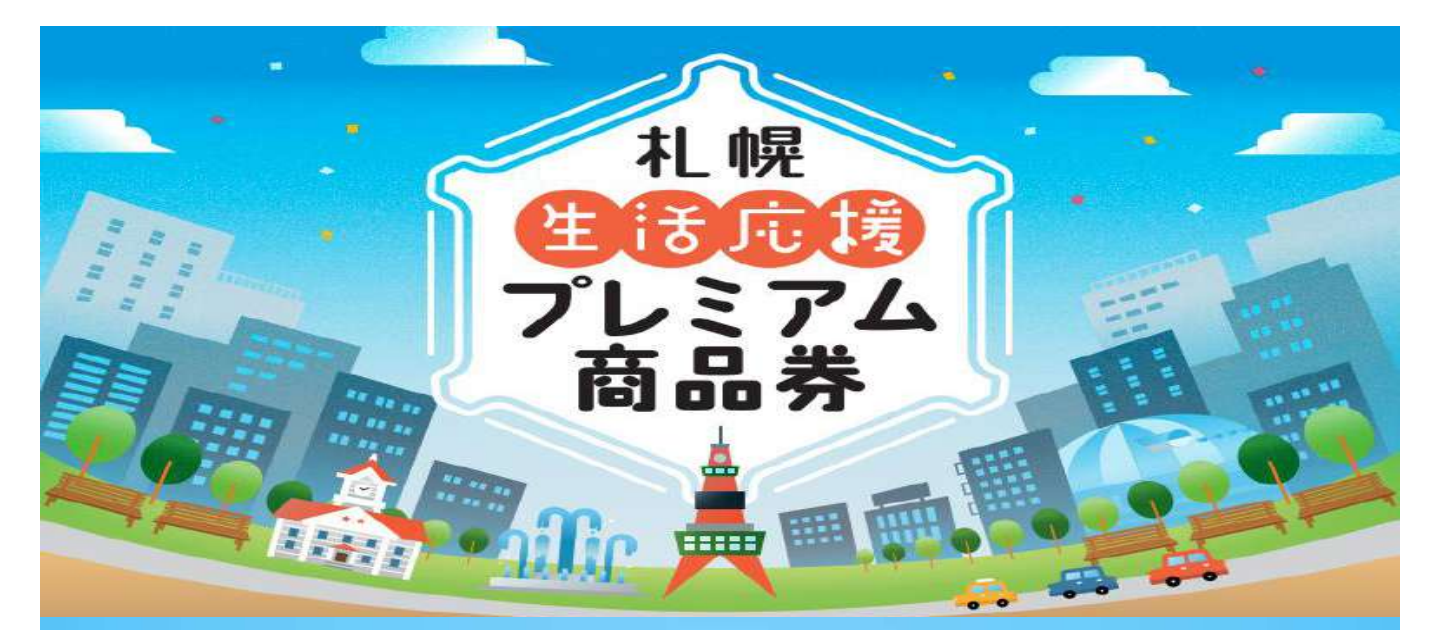

# 札幌生活応援プレミアム商品券 参加店舗マニュアル

〈商品券の利用期間〉 2024年7月1日(月)~ 2024年12月31日(火)

# 【お問い合わせ先】 参加店舗専用コールセンター TEL.011-795-0485

受付時間/平日9:00~18:00(土・日・祝日を除く2025/1/31まで) ※8/31までは毎日対応

【目次】

| 事業概要            | P1    | 店舗用管理 | スマホ版(口座情報の確認)       | P9  |
|-----------------|-------|-------|---------------------|-----|
| 店舗運営にあたってのお願い   | P1~P2 | 店舗用管理 | スマホ版(売上確認)          | P9  |
| 商品券利用対象外の商品     | P3    | 店舗用管理 | スマホ版(決済取消)          | P10 |
| 利用・精算の流れ        | P3    | 店舗用管理 | スマホ版(精算確認)          | P11 |
| 換金の流れ           | P4    | 店舗用管理 | パソコン版(口座情報の確認)      | P12 |
| 店舗用管理画面ログイン方法   | P5    | 店舗用管理 | パソコン版(売上管理・売上データ出力) | P13 |
| 店舗での流れ(スマホ商品券版) | P6~P7 | 店舗用管理 | パソコン版(決済取消)         | P14 |
| 店舗での流れ(紙商品券版)   | P8    | 店舗用管理 | パソコン版(精算確認)         | P15 |

|        | 事業概要                                |
|--------|-------------------------------------|
| 商品券名称  | 札幌生活応援プレミアム商品券                      |
| 発行主体   | 札幌プレミアム商品券実行委員会                     |
| 発行単位   | 1 ロ5,000円分の商品券を4,000円で販売(プレミアム率25%) |
| 発行冊数   | 150万口                               |
| 発行総額   | 75億円(プレミアム分:15億円)                   |
| 発行種類   | ①スマホ商品券 ②紙商品券(二次元コード付き)             |
| 購入申込限度 | ひとり5ロまで                             |
| 購入対象者  | 札幌市内にお住まいの方                         |
| 購入申込期間 | 2024年4月22日(月)~5月19日(日)              |
| 購入期間   | 当選通知到着日 ~8月31日(土)23:59まで            |
| 利用期間   | 2024年7月1日(月)~12月31日(火)              |
|        |                                     |

### ▲ご注意

商品券の購入開始日について、当初7月1日(月)からを予定していましたが、購入時の混雑を緩和するため、「当選通知の到着日」からに変更いたします。当選通知は6月18日(火)~6月25日(火)にかけて順次発送予定です。 なお、利用開始日については、当初の予定通り7月1日(月)から変更ございませんので、予めご承知おき願います。

#### 店舗運営にあたってのお願い

- 1.利用期間外の商品券のご利用は拒否してください。購入者アプリ及び店舗管理アプリでは、利用期 間内に限り、二次元コードを読み取ることができます。
- 2.利用者が期間中に商品券を持参したときは、「商品券の利用対象外商品」を除き、サービス等の提供を行ってください。
- 3.商品券が利用できる店舗であることが明確になるように、「札幌プレミアム商品券実行委員会事務 局(以下「事務局」)が配布するポスターやステッカーを利用者が分かりやすい場所に掲示してく ださい。
- 4.商品券の利用に際して、利用者からの苦情や紛争が生じ、参加店舗側の責に帰すると認められる場合、 自ら解決に努めてください。
- 5.参加店舗の登録内容に変更があった場合は、速やかに事務局までご連絡ください。
- 6.参加店舗が休業・廃業・移転したなどの場合、事前に速やかに事務局にご連絡ください。
- 7.商品券の取り扱いに関して「札幌プレミアム商品券実行委員会(以下「実行委員会」)」からの改善要請等があった場合には、それに従ってください。
- 8.実行委員会が行う、参加店舗の登録の審査等及び本事業に関する調査について、ご協力ください。

#### 店舗運営にあたってのお願い

#### 1.納品されるもの \*到着したら下記内容が納品されているかご確認ください。

#### \*レジ1台に1セット納品となります。

(参加店舗マニュアル・店頭用ステッカー・店頭用ポスターのみ店舗に1枚となります。) なお、紙商品券の参加店舗は、「紙商品券(二次元コード付き)」に<u>ロにし点</u>を付けてく ださい。

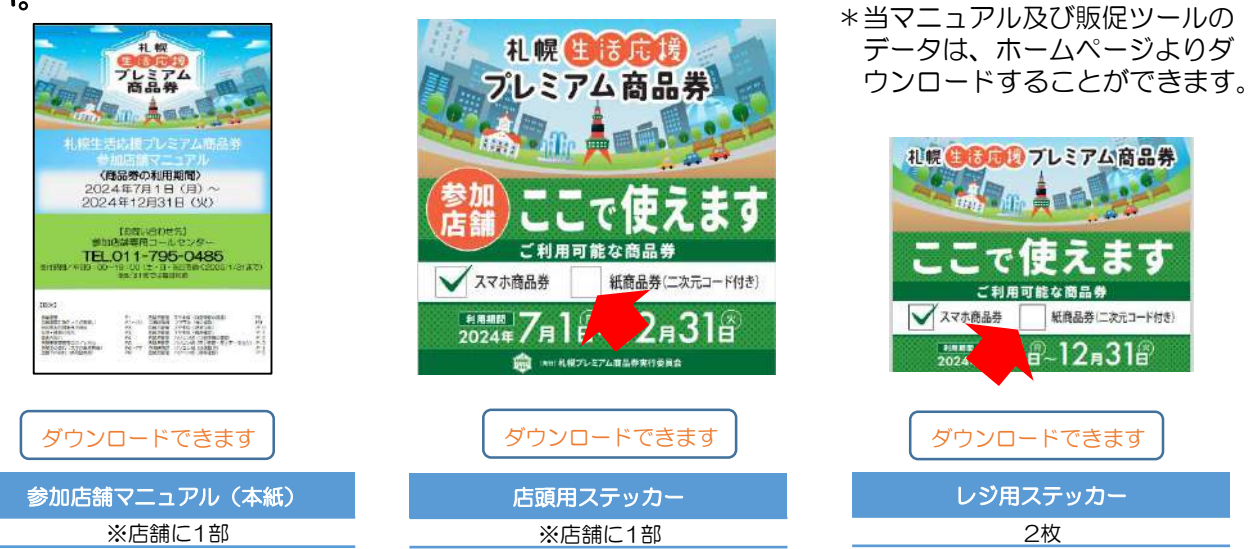

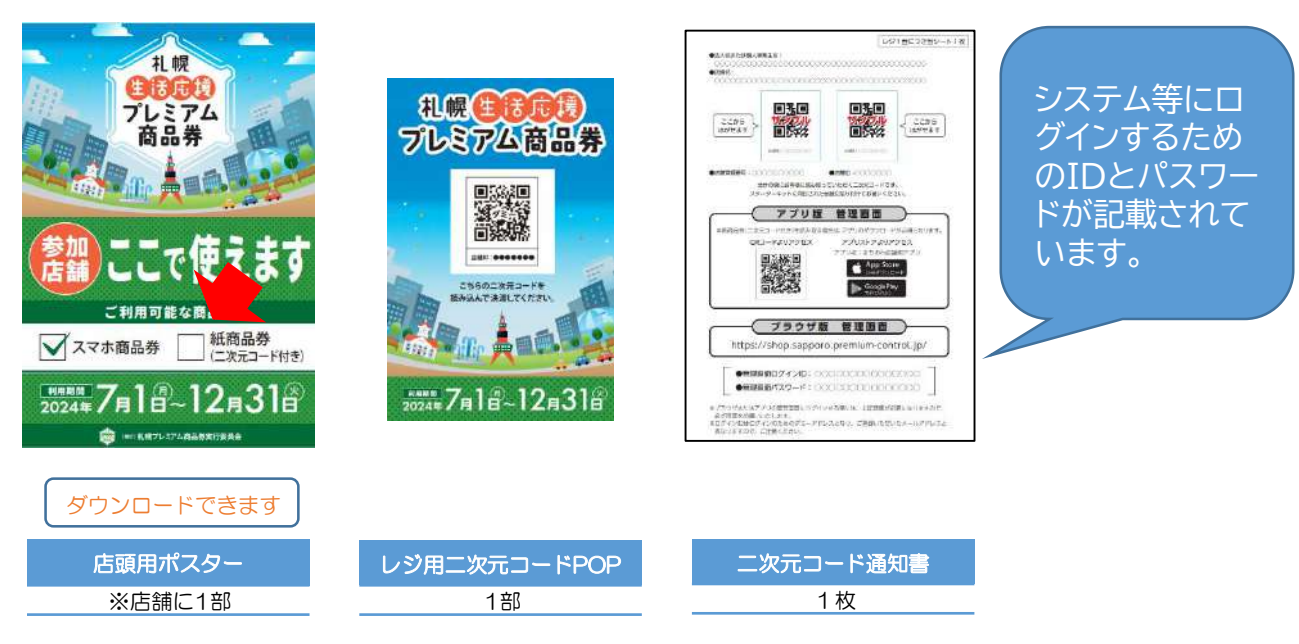

### 2.ステッカー・ポスターなどの掲示のお願い

ステッカーやポスターは、納品された日から商品券の利用が終了する2024年12月 31日(火)まで、お客様に見えやすいような場所に掲示ください。

#### ▲ご注意

参加店舗の登録が受理された時に送付された「参加店舗登録完了通知書」は、 換金終了まで大切に保管してください。

#### 商品券利用対象外の商品

- ◆公租公課(税金・公共料金等)の支払い
- ◆不動産や金融商品等の購入
- ◆金券、切手、官製はがき、プリペイドカード、地金(金貨類含む)等の換金性の高いものの購入や 電子マネーのチャージ
- ◆地代、家賃、投資、出資、債務返済、保険料、定期券購入、宝くじの購入等、一般的な「消費」とは 認められないもの
- ◆たばこ事業法(昭和59年法律第68号)第2条第1項第3号に規定する製造たばこの購入
- ◆宅配業者による代金引換、現金書留による商品券の収受、コンビニエンスストアでの収納代行等、 特定事業者以外の事業者への支払が実質的に可能となるもの
- ◆事業活動に伴って使用する原材料、機器類及び仕入商品等の購入、事業者間取引
- ◆保険診療対象となる医療費及び調剤費の支払い、介護保険の対象となるサービス費の支払い、 障害福祉サービスに係る費用の支払い
- ◆事業の趣旨に鑑み、実行委員会が不適切と認めるもの

#### 利用・精算の流れ

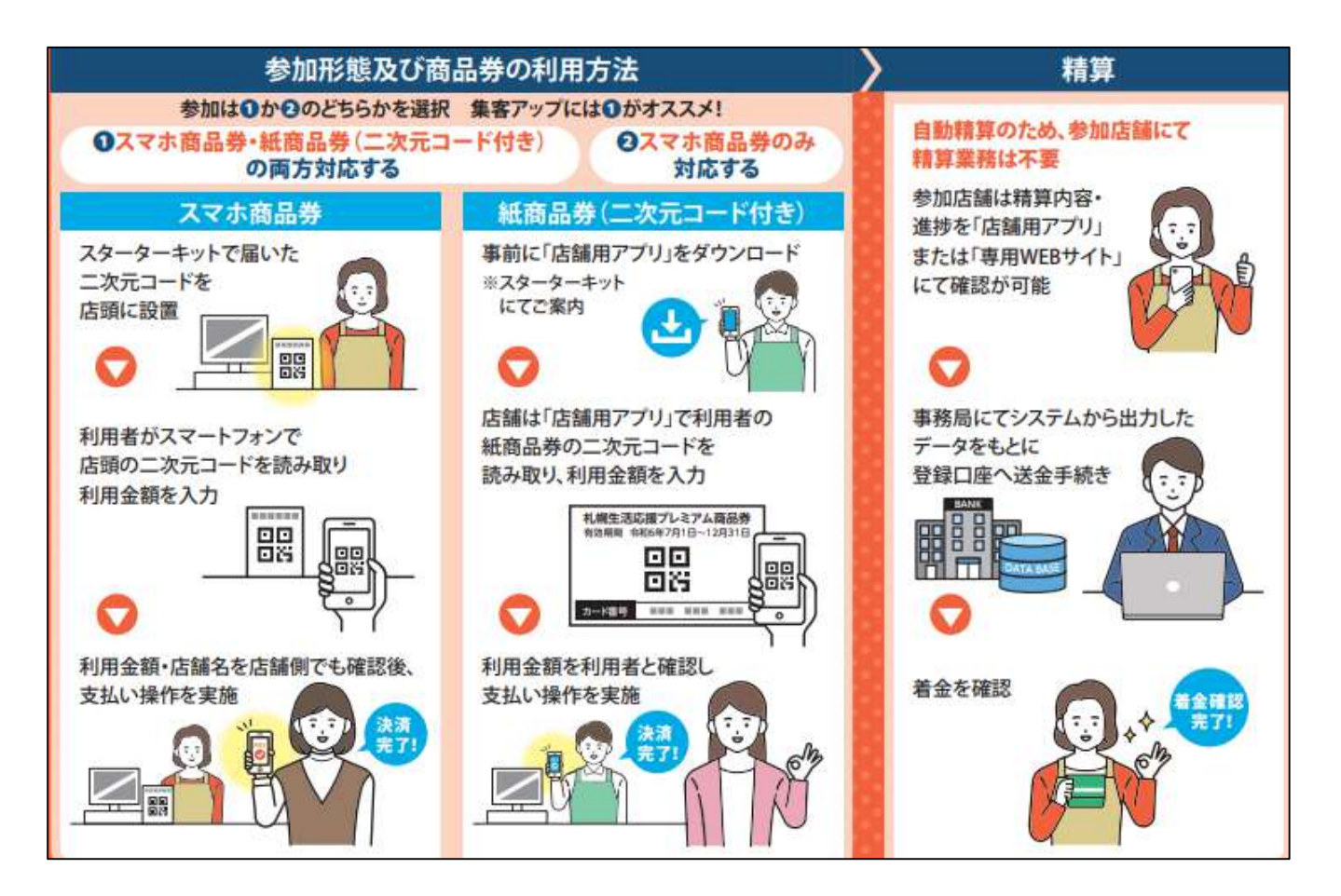

精算は自動精算。

精算内容・進捗を店舗用アプリまたは専用WEBサイトで確認が可能です。

#### 毎週月曜日 23時59分で自動で締切り⇒金曜日に送金

※ただし26回目は12月31日(火)締切り、1月10日(金)に送金

|    | 換金締切日  | 送金予定日  |
|----|--------|--------|
| 回数 |        |        |
|    | 毎週月曜日  | 当週金曜日  |
| 1  | 7月8日   | 7月12日  |
| 2  | 7月15日  | 7月19日  |
| 3  | 7月22日  | 7月26日  |
| 4  | 7月29日  | 8月2日   |
| 5  | 8月5日   | 8月9日   |
| 6  | 8月12日  | 8月16日  |
| 7  | 8月19日  | 8月23日  |
| 8  | 8月26日  | 8月30日  |
| 9  | 9月2日   | 9月6日   |
| 10 | 9月9日   | 9月13日  |
| 11 | 9月16日  | 9月20日  |
| 12 | 9月23日  | 9月27日  |
| 13 | 9月30日  | 10月4日  |
| 14 | 10月7日  | 10月11日 |
| 15 | 10月14日 | 10月18日 |
| 16 | 10月21日 | 10月25日 |
| 17 | 10月28日 | 11月1日  |
| 18 | 11月4日  | 11月8日  |
| 19 | 11月11日 | 11月15日 |
| 20 | 11月18日 | 11月22日 |
| 21 | 11月25日 | 11月29日 |
| 22 | 12月2日  | 12月6日  |
| 23 | 12月9日  | 12月13日 |
| 24 | 12月16日 | 12月20日 |
| 25 | 12月23日 | 12月27日 |
| 26 | 12月31日 | 1月10日  |

### 店舗用管理画面ログイン方法

各参加店舗様の利用履歴の確認や取消、精算管理を行っていただく店舗用ア プリ・店舗用管理画面をご用意しております。(スマートフォン・タブレット・パソ コンでご利用いただくことができます。)

※紙商品券の参加店舗様は、店舗用アプリ(スマホ・タブレット)が必要です。

<店舗アプリ・店舗用管理画面主な機能>

・紙商品券QRコードの読取り、決済 ※店舗アプリ(スマホ・タブレット)のみ

・店舗情報の確認・管理 ・利用履歴の確認 ・取消処理 ・精算(換金)管理

|      | WEBブラウザ                                                           | スマホアプリ                       |
|------|-------------------------------------------------------------------|------------------------------|
| 推奨環境 | 【OS】<br>・Windows ・Mac<br>【ブラウザ】<br>・Chrome ・Safari ・Edge ・Firefox | 【OS】<br>·iOSI3以上 ·Android7以上 |

#### 【スマートフォン・タブレットの場合】

「<u>店舗用アプリ」をダウンロード</u>してください。

※ダウンロードは下記QRコードの読み込み、または各アプリストアから。

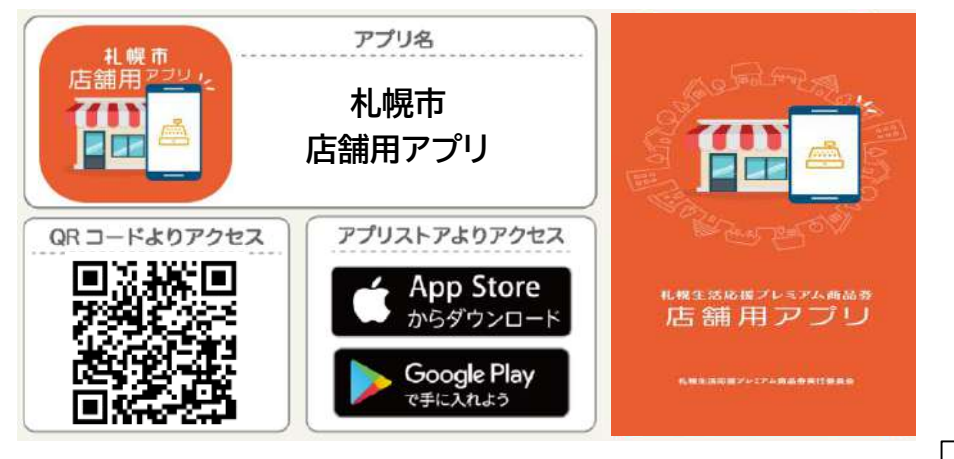

#### 【パソコン等のブラウザの場合】

下記の専用サイトにアクセス

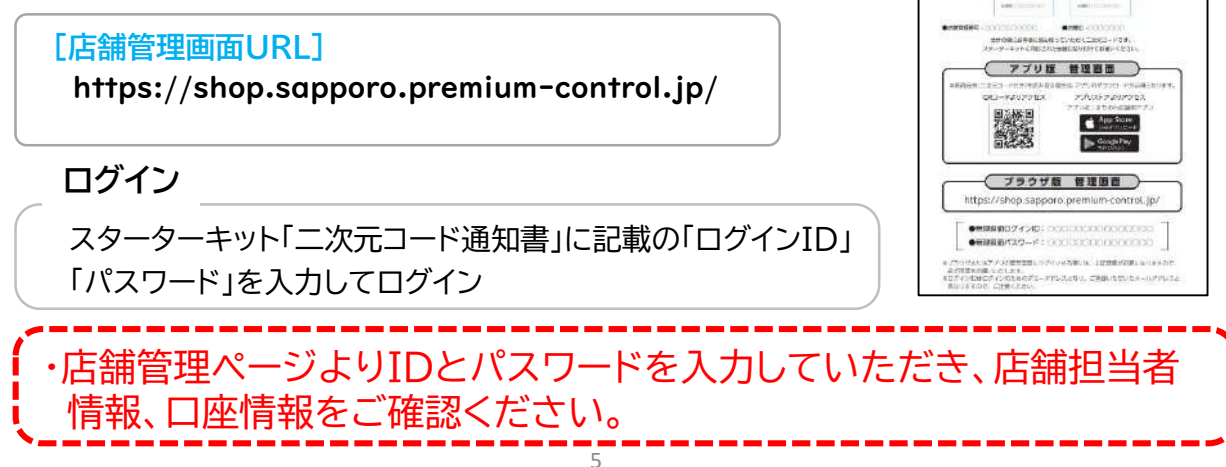

D\$218C2889-51

2235

2006

#### 店舗での流れ(スマホ商品券版)

- ・お客さまから「札幌生活応援プレミアム商品券(スマホ版)」での支払い希望 を受けましたら、レジ用二次元コードを提示し、以下の流れで決済を行ってく ださい。
- ・その際、お客さまと一緒に「支払い金額」「ご利用の店舗」を確認し、間違いがないことを確認の上、お客さまに「支払う」ボタンを押してもらってください。
  ・支払いが完了すると、決済音が鳴り「支払い完了画面」が表示されます。

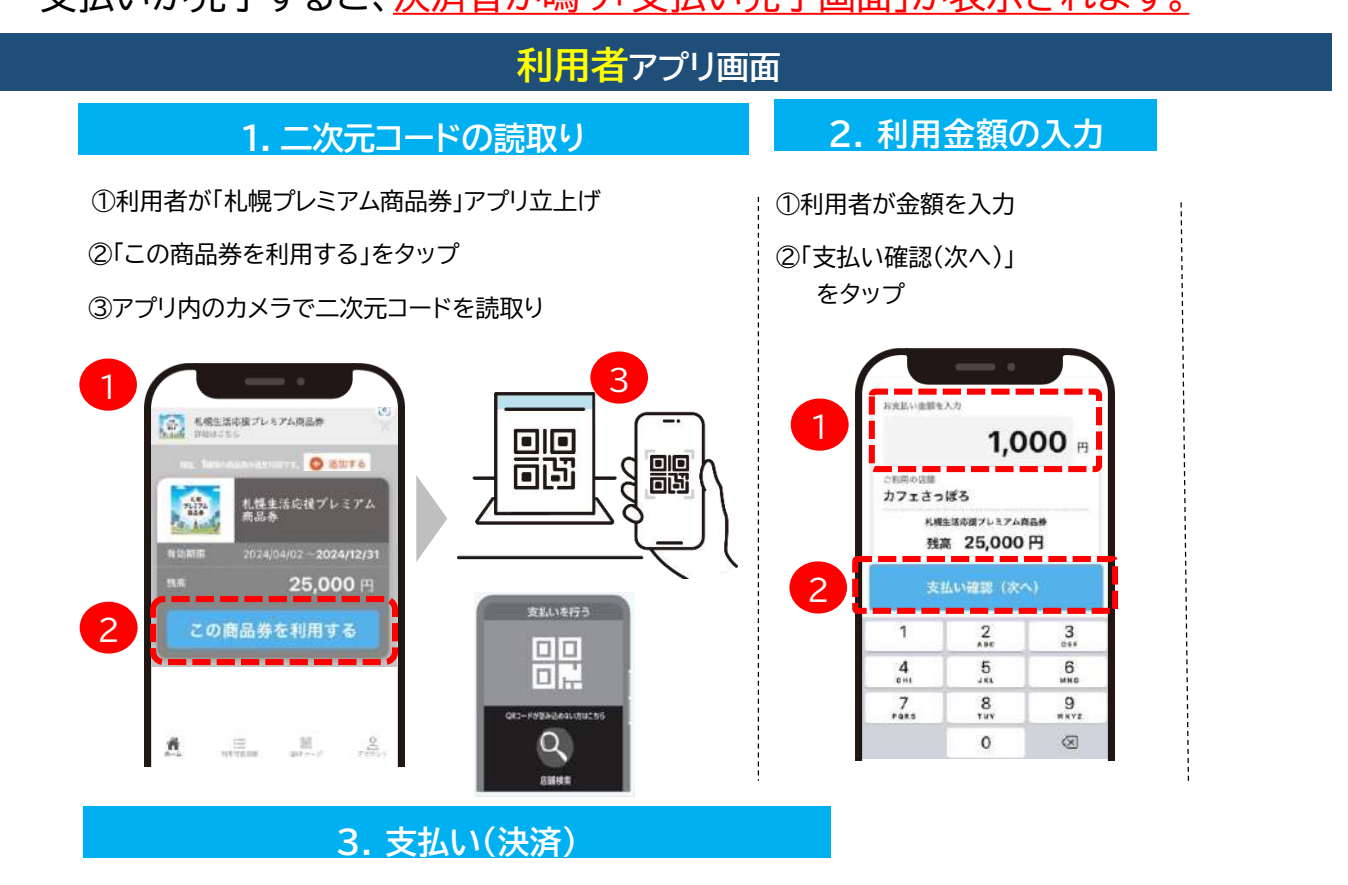

①店舗側が「支払い金額」と「ご利用の店舗」を確認

②(正しければ)お客様が「支払う」をタップ

③支払い完了画面を確認

※残高不足の際は、残高と現金払い等で対応下さい

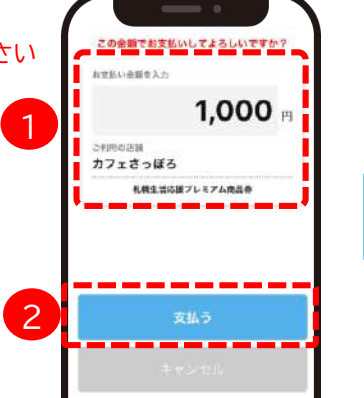

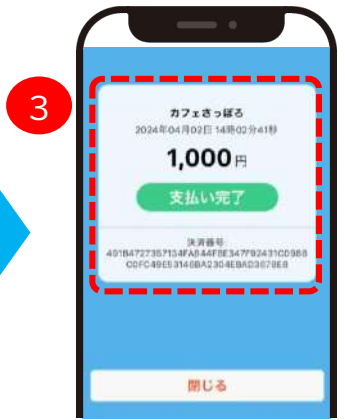

## 店舗での流れ(スマホ商品券版)

【お客さまのアプリでの利用履歴確認】

支払い完了画面が確認できなかった場合、

お客さまのアプリ上で利用履歴が確認可能です。

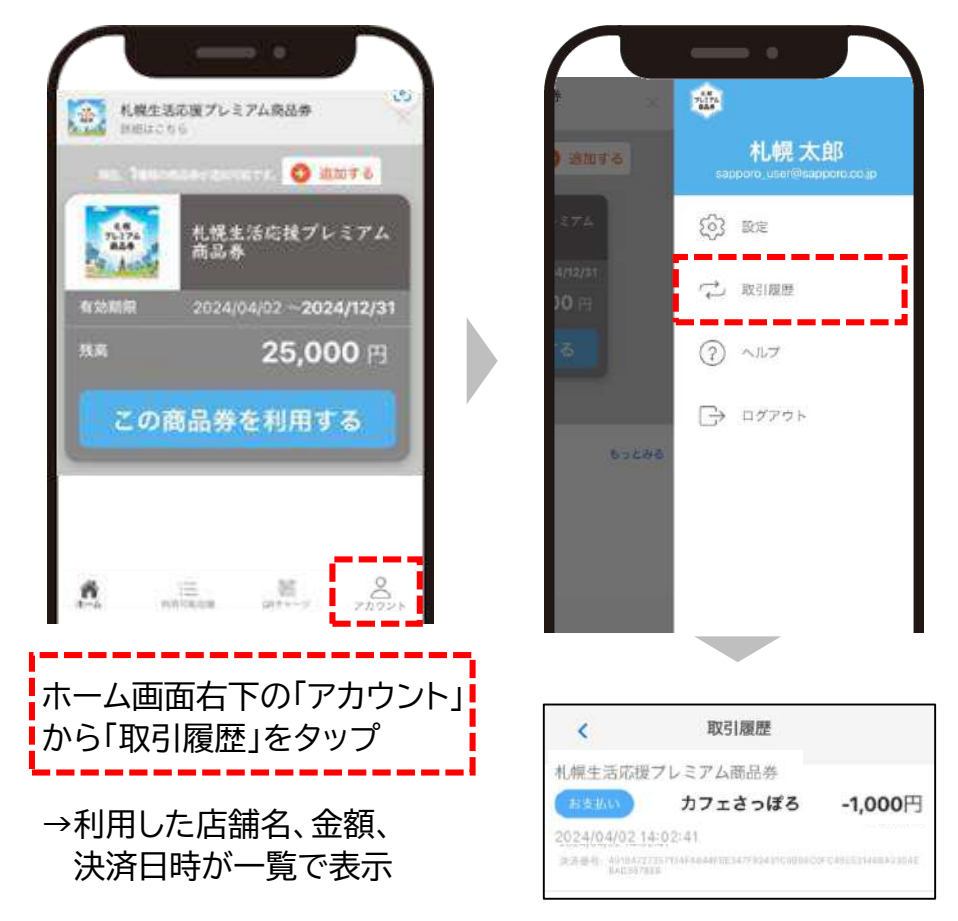

#### 【二次元コードが読み取れなかった場合の代替手段】

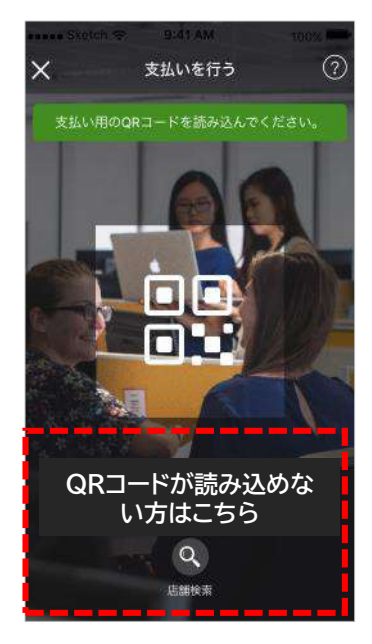

| <      | 店舗検到  | 穀    |    |
|--------|-------|------|----|
| 0.11   | 049   | × 10 | 85 |
| 検索結果1件 | 049   | ^ ×  |    |
| テストル   | ち舗    |      | ~  |
|        | 支払い画面 | に進む  |    |
|        |       |      |    |

店舗IDを入力し、 「検索」ボタンをタップ

→店舗名が間違いないこと を確認し「支払い画面に 進む」をタップ

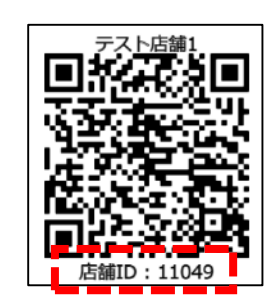

店舗IDは店頭に設置して頂く 二次元コード台紙の下部に記載 されています

### 店舗での流れ(紙商品券版)

- ・お客さまから「札幌生活応援プレミアム商品券」での支払い希望を受けました ら、「店舗用アプリ」を立ち上げ、以下の流れで決済を行ってください。
- ・その際、<mark>お客さまと一緒に「支払い金額」を確認</mark>し、間違いがないことを確 認の上、店舗さまにて「決済する」ボタンを押してください。
- ・支払いが完了すると、「<u>決済完了画面</u>」が表示されますのでご確認ください。

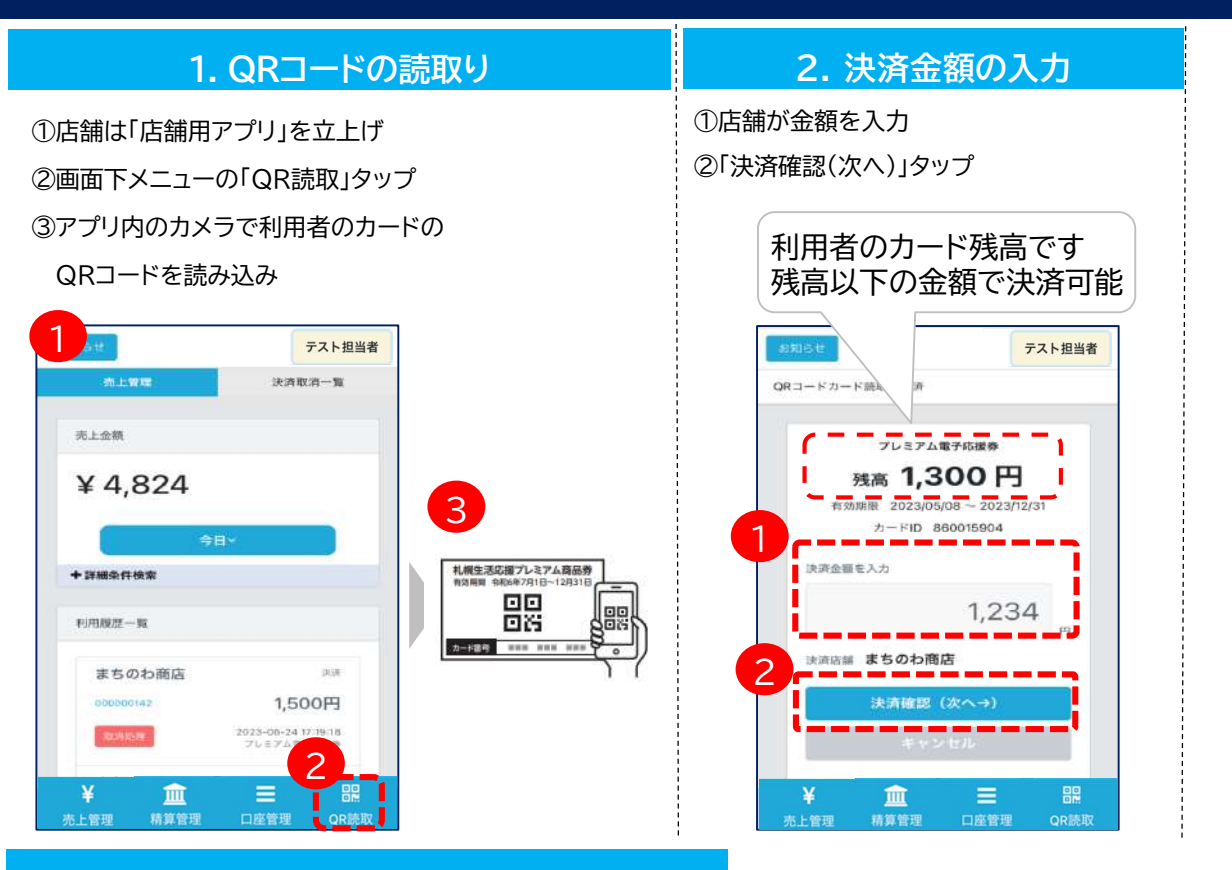

店舗用アプリ画面

3. 決済

①利用者と「<u>決済金額</u>」を確認
 ②(正しければ)店舗が「決済する」タップ
 ③決済完了画面を確認

※残高不足の際は、残高と現金払い等で 対応下さい

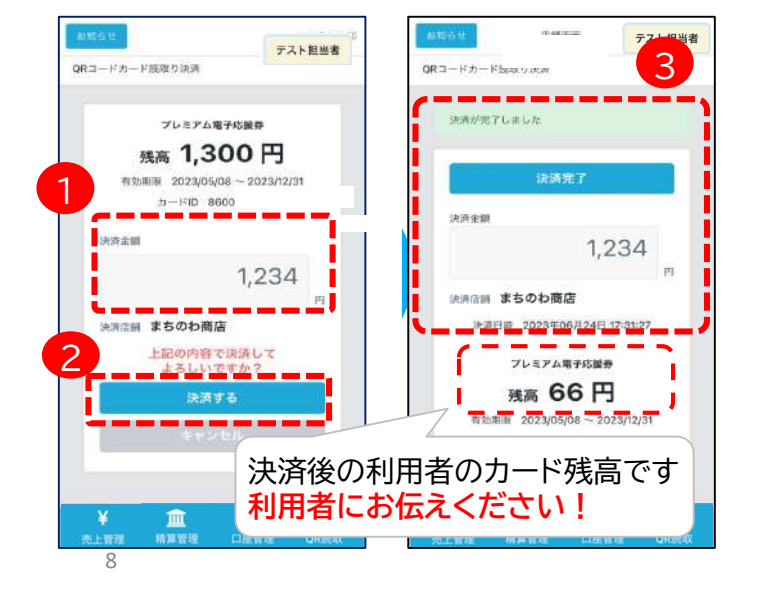

### 店舗用管理 スマホ版(口座情報の確認)

- ・売上の入金口座として登録されて いる<u>口座情報の確認</u>ができます。
- ※口座情報に誤りがある場合、振込 ができず入金が遅れることがござ いますので、初めてログインされ ましたら「口座情報」をご確認くだ さい。
- ・振込の誤りがございましたら「参加 店舗専用コールセンター」までご連 絡をお願いします。

メインメニュー「口座管理」をタップし、 口座情報を確認

| お知らせ    | テスト担当者        |
|---------|---------------|
| 銀行      | 行口座編集         |
| 辰込先情報   |               |
| 銀行番号    | ****          |
| 銀行名(カナ) | *****         |
| 支店番号    | * * *         |
| 支店名(カナ) | * * * * * * * |
| 預金種目    | 普通            |
| 口座番号    | * * * * * * * |
| 受取人名    | ŦZŀ           |
|         |               |
| ¥ 🏛     |               |

### 店舗用管理 スマホ版(売上確認)

・売上金額欄には、 検索条件下の決済 の合計売上金額が 表示されます。

(デフォルト:今日の売上金額)
 ・利用履歴一覧欄には、決済ごとの明細が表示されます。
 ・また、誤って決済をした場合の取消処理が可能です。(金額の変更はできません)

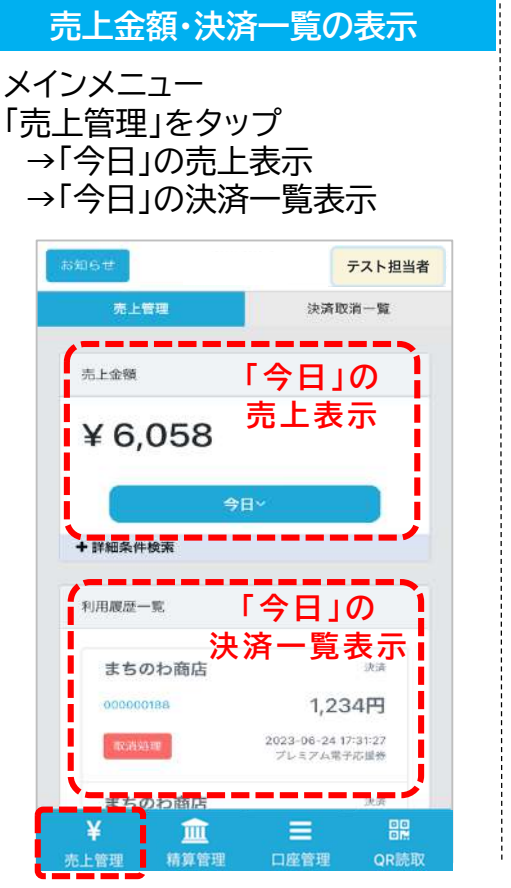

### 売上金額・決済一覧の検索

条件を変更して検索可能

- ·対象期間
- ・対象商品券(スマホ or 紙商品券) など

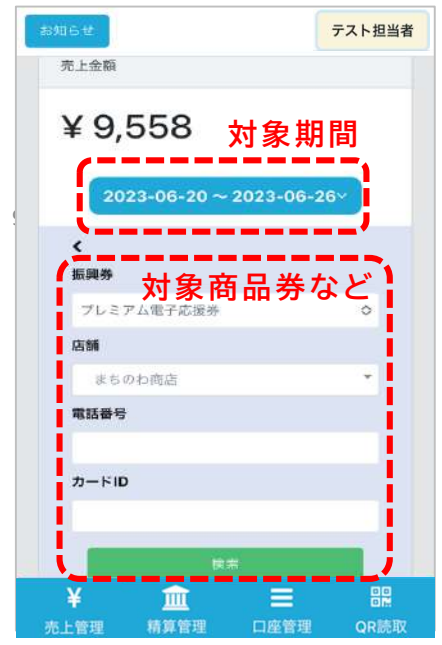

## 店舗用管理 スマホ版(決済取消)

・誤って決済をした場合の取消処理が可能です。(金額の変更はできません)

#### ※未精算残高の範囲内でのみ取消処理が可能です (例)未精算残高10,000円 → 取消処理ができる取引の上限額:10,000円 ※誤って取消を行ってしまった場合の「取消の取消」はできません

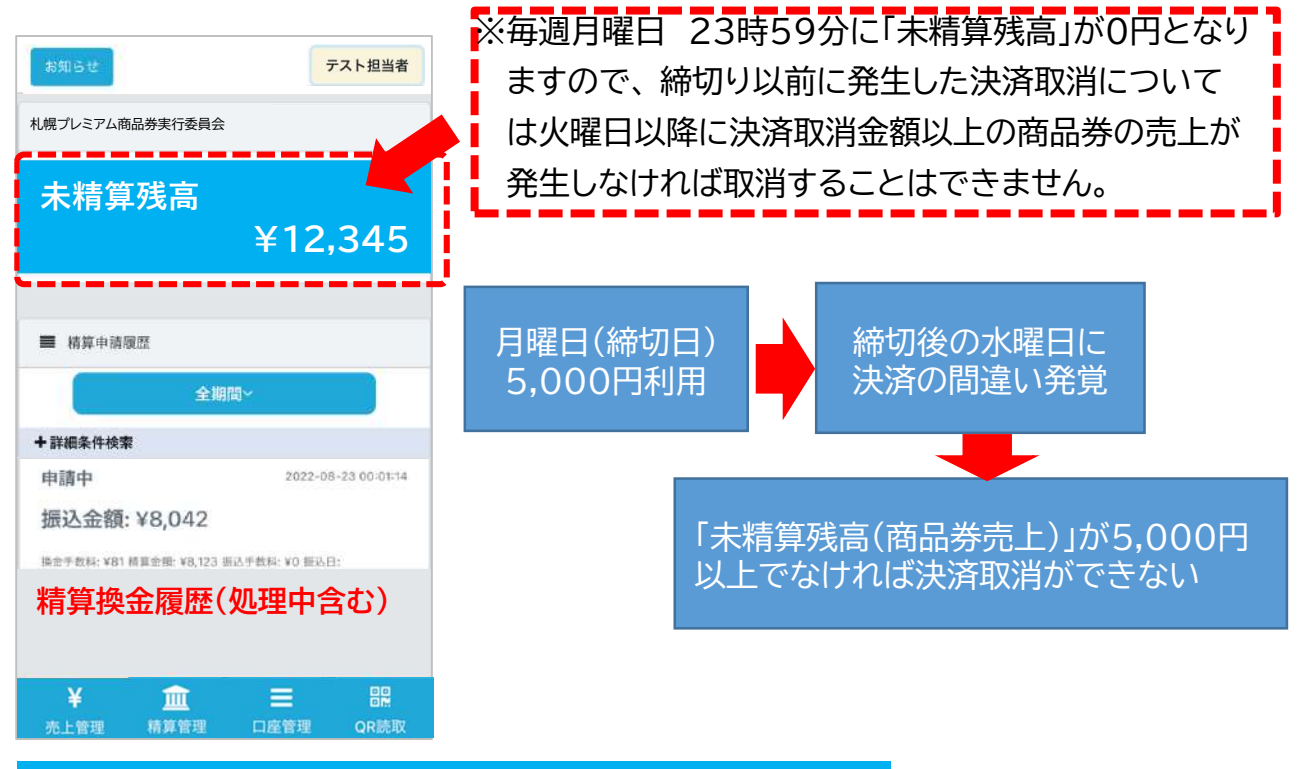

#### 決済の取消

```
①対象の決済の
「取消処理」をタップ
```

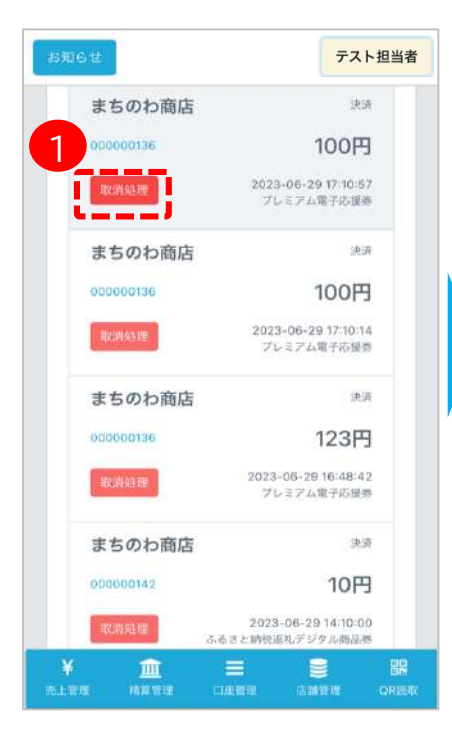

```
②確認メッセージの
「OK」をタップ
```

まちのわ商店

まちのわ商店

まちのわ商店

本当に取消してよろしいですか?

100円

法规

100円

123円

法法

10円

2023-06-29 16:48:42 プレミアム電子応報券

2023-06-29 14:10:00

2023-06-29 17:10:57 プレミアム電子応信券 ※決済取消の権限については、初期設定は全レジにて取消することが可能です。

る場合は、参加店舗 コールセンターまでお 問い合わせ願います。

# 店舗用管理スマホ版(精算確認)

・未精算残高、及び精算履歴(処理中含む)が確認できます。

日付で検索を実施する場合、締日で指定する必要があります。※入金日ではありません

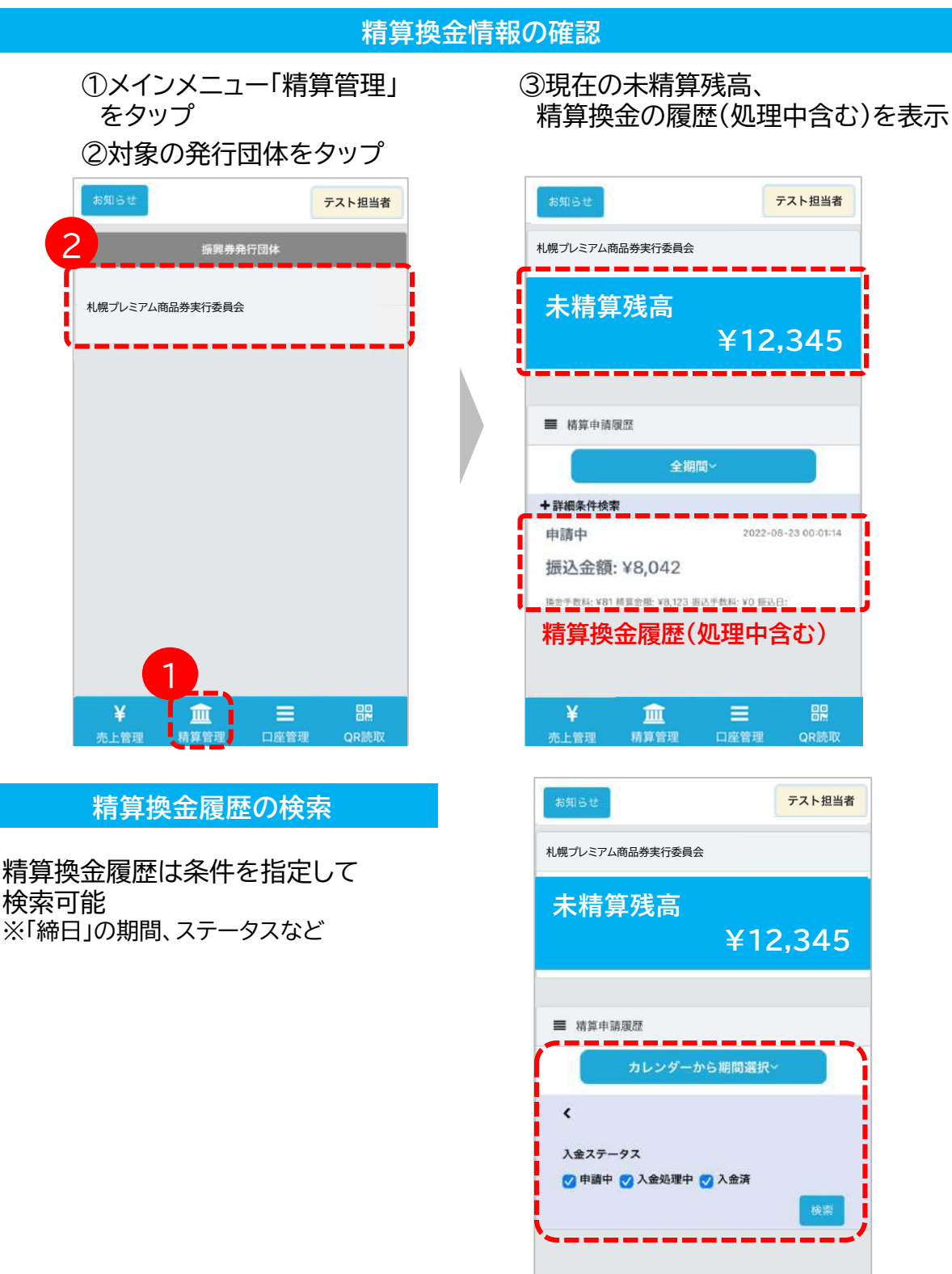

¥

血

=

### 店舗用管理 パソコン版(口座情報の確認)

・売上の入金口座として登録されている<u>口座情報の確認</u>ができます。

- ※口座情報に誤りがある場合、振込ができず入金が遅れることがございま すので、初めてログインされましたら「口座情報」をご確認ください。
- ・振込の誤りがございましたら「参加店舗専用コールセンター」までご連絡 をお願いします。

| 店舗画面                                                                                                    |                                                                   |                                                          |
|----------------------------------------------------------------------------------------------------|-------------------------------------------------------------------|----------------------------------------------------------|
| カフェさっぽろ                                                                                                    | 銀行口座管理                                                            |                                                          |
| ✓ 売上管理 ✓ 精算管理                                                                                                    | 詳細編集                                                              |                                                          |
| <ul> <li>✓ 店舗担当者管理</li> <li>✓ 口座管理</li> <li>✓ パスワード変更</li> <li>✓ ジョブ管理</li> <li>✓ QRカード読み込み</li> <li>✓ お知らせ</li> </ul> | 店舗名<br>銀行名(カナ)<br>銀行番号<br>支店名(カナ)<br>支店番号<br>預金種目<br>口座番号<br>受取人名 | まちのわ商店<br>*******<br>*******<br>*******<br>普通<br>******* |
|                                                                                                    |                                                                   |                                                          |

# 店舗用管理 パソコン版 (売上管理・売上データ出力)

- ・売上金額欄には、検索条件下の合計売上金額が表示されます。 ※条件を 変更しての検索が可能です。
- ・利用履歴一覧には決済ごとの明細が表示されます。

| 店舗画面        |                                                                                  | æ 114 -                |                        | -         | > + <b>&gt;</b> + + × − | T 44            |                        |              |
|-------------|----------------------------------------------------------------------------------|------------------------|------------------------|-----------|-------------------------|-----------------|------------------------|--------------|
| カフェさっぽろ     | 売上管理                                                                             | 余件を                    | と変更し                   | 0 ) ر     | )検索から                   | 」<br>形          |                        |              |
| ✓ 売上管理      | ■ 検索条件                                                                           |                        |                        |           |                         |                 |                        |              |
| ✓ 精算管理      | 振四券                                                                              |                        |                        |           |                         | 店舗              |                        |              |
| ✓ 店舗担当者管理   | 選択してください<br>決済日時(開始)                                                             |                        |                        |           | ~                       | 選択<br>決済日明      | してください<br>射終了)         |              |
| √ 口座管理      | 2023-06-24 00:00:00<br>電話委号                                                      |                        |                        |           |                         | 2023<br>カードに    | -06-24 23:59:59        |              |
| √ パスワード変更   |                                                                                  |                        |                        |           |                         |                 |                        |              |
| ✓ ジョブ管理     | <b>枝</b> 宠                                                                       |                        |                        |           |                         |                 |                        |              |
| ✓ QRカード読み込み | ■ 売上金額                                                                           | 1                      |                        |           |                         |                 |                        |              |
| √ お知らせ      | ¥ 6,058                                                                          | ▮検索<br>■売上             | ≧条件下<br>⊆金額を           | 「の<br>[表示 |                         |                 |                        |              |
|             | L                                                                                | ,                      |                        |           |                         |                 |                        |              |
|             |                                                                                  |                        |                        |           |                         |                 |                        |              |
|             |                                                                                  |                        |                        |           |                         |                 |                        |              |
|             | ССУЛЬЭТ                                                                          | V出力<br><sup>H NE</sup> | リホタン                   |           |                         | ≹索祭<br>∃済-      | ≷件下の<br>-覧を表∌          | <del>,</del> |
|             | トランザクションID                                                                       | 金額                     | 振興券名                   | 取引<br>種別  | 店舗名                     | 「古 古南<br>和重 另1  | 決済日時                   | 操作           |
|             | E9DC86CD98D0D4<br>DD558531411AF6<br>DA3AAA6CA29F11<br>CA20AF93043FA45<br>E7F4DA9 | 1.234<br>(P)           | プレミ<br>アム電<br>子応援<br>券 | 決済        | a 5000 জোট              | 牟凡<br>725<br>名前 | 2023-06-24<br>17:31:27 | 用此用现用现       |
|             | FCF3821288FF26A<br>CC2FB1AC837C09                                                | 1,500<br>四             | プレミ<br>アム電             | 決済        | まちのわ商店                  | 親店              | 2023-06-24<br>17:19:18 | open-partiti |

- ・売上データをCSVファイルとして出力することができます。
   (パソコンのみの機能)
- ・売上管理画面で「CSV出力」ボタンをクリックすると、自動でジョブ管理 画面に遷移します。

→数分後にダウンロードが可能です。画面をリロード(更新)して「ダウン ロード」ボタンを押してください

### 店舗用管理 パソコン版(決済取消)

- ・明細の「取消処理」ボタンを押下すると決済が取り消され、利用者の方に残 高が戻ります。
- ・取消処理したものを戻すことはできませんので、日時や金額等を十分に確認のうえ取消処理を実施ください。

※取消処理時の注意点はスマホ版と同様です。P10をご確認ください。

※決済取消の権限については、初期設定は全レジにて取消することが可能です。 レジ毎に設定を変更する場合は、参加店舗コールセンターまでお問い合わせ願います。

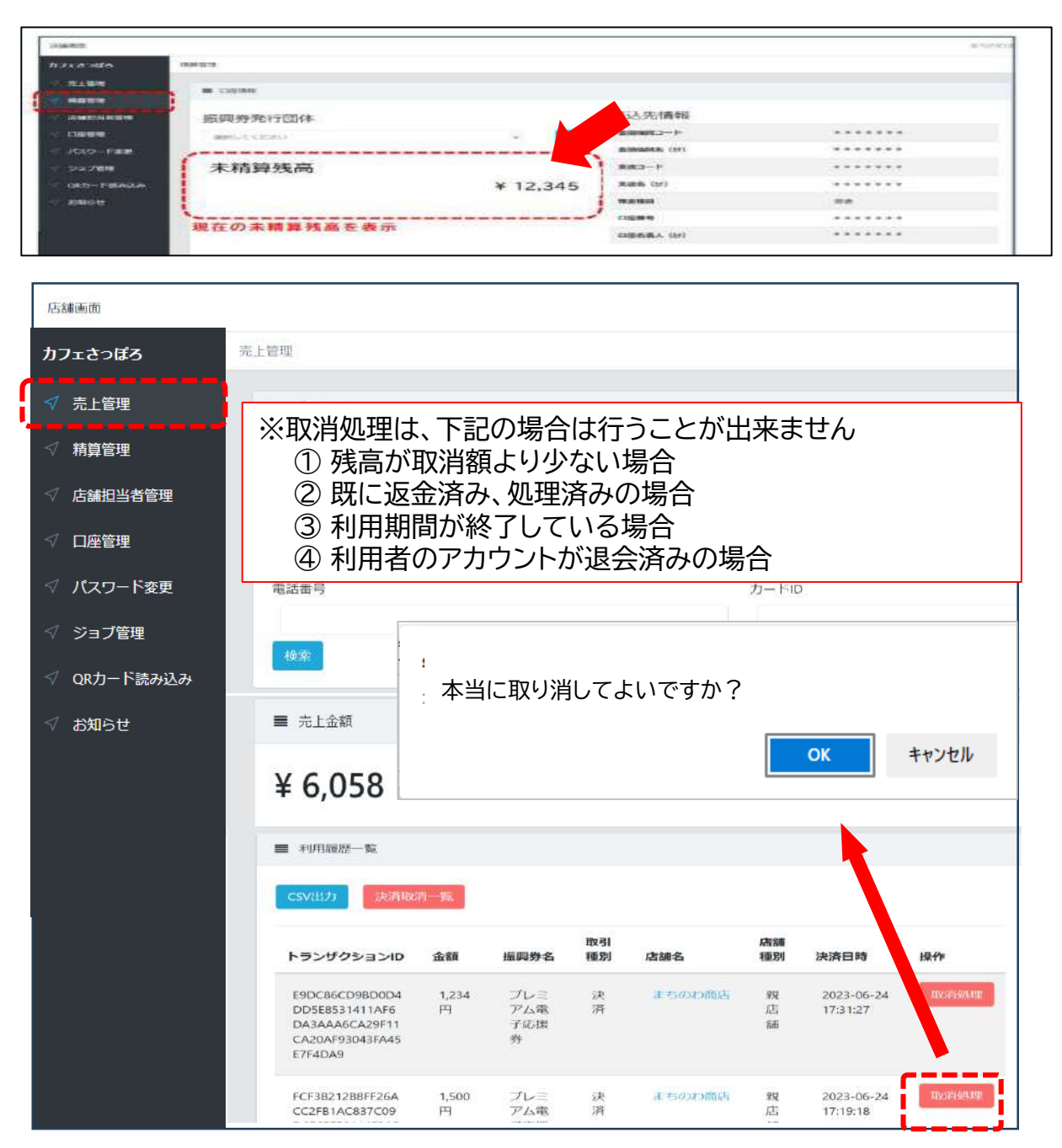

## 店舗用管理 パソコン版(精算確認)

・未精算金額、及び精算履歴が確認できます。

| 新闻        |                                       |                   |               |        |       |           |     |        |               | まちの     |
|-----------|---------------------------------------|-------------------|---------------|--------|-------|-----------|-----|--------|---------------|---------|
| フェさっぽろ    | 病與管理                                  |                   |               |        |       |           |     |        |               |         |
| 売上管理      |                                       |                   |               |        |       |           |     |        |               |         |
| 精算管理      |                                       |                   |               |        |       |           |     |        |               |         |
| 店舗担当者管理   | 振興券発行団体                               |                   |               |        | 扔     | 設入先情報     |     |        |               |         |
| 口座管理      | 選択してください                              |                   |               | v      | 1850  | 金融機関コード   |     |        | ******        |         |
| パスワード変更   | /                                     |                   |               |        |       | 金融機関名(カナ) |     |        | * * * * * * * |         |
| ジョブ管理     | 未精算残高                                 |                   |               |        | 1     | 支店コード     |     |        | * * * * * * * |         |
| QRカード読み込み |                                       |                   |               | ¥ 12,3 | 45    | 支店名 (計)   |     |        | * * * * * * * |         |
| お知らせ      |                                       |                   |               |        |       | 版金種目      |     |        | 首通            |         |
|           | THE O HIS HEAD                        | ***               |               |        |       | 口座振号      |     |        | ******        |         |
|           | 現住の木桐昇労                               | (高を衣示             |               |        |       | 口座各義人(分)  |     |        | ******        |         |
|           | ■ #8月9+15月18世 締日<br>※入<br>中2月23月(月8년) | 、ステータスで<br>金日ではあり | での検索か<br>りません | 可能     |       | 請日時(終了)   |     |        |               |         |
|           | 入金ステータス ちゅうゆう ちょうそうゆう                 | 1.23              |               |        |       |           |     |        |               |         |
|           |                                       | 検索条件              | キ下の精算         | 算換金履   | 歴を表示  | 内         | 訳(ス | マホ版、紙商 | 商品券版)の        | 確認が可    |
|           | 申請日時                                  | 入金ステータス           | 格算金額          | 換金手数料  | 搬込手数料 | 振込金額      | 服品目 | 翻込元    | 精算パターンを       | HISPHER |
|           |                                       |                   |               |        |       |           |     |        |               |         |

10